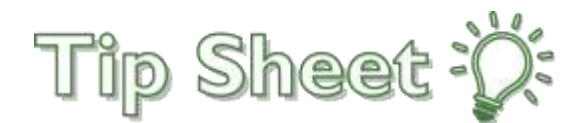

## Upload Transfer Records In MyHealth-Compass Medical

Patients with providers in Internal or Family Medicine can upload their transfer records from Compass Medical through a questionnaire feature in their new Atrius Health MyHealth account. Documents uploaded through this questionnaire will be filed and sent to the Atrius Health Medical Records team.

**NOTE:** For Pediatric patients, please go to the Messages activity in MyHealth and send transfer records as attachments to your Care Team.

## How do I access my Medical Records from Compass Medical?

- 1. Log into your Compass Medical Patient Portal.
- 2. Click on Medical Records and then Personal Health Record.

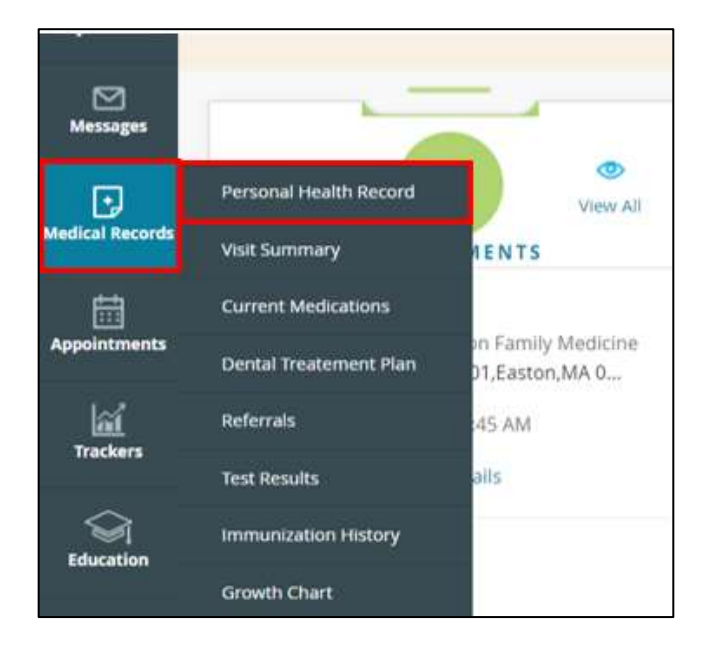

- 3. The Personal Health Record (PHR) View opens.
- 4. Select a date range and then click **Submit**. There is no need to save each document individually. Download the entire date range and submit as one transferred record to Atrius Health.

| PERSONAL HEALTH RECORD         Please note that the Personal Health Record feature is not intended to provide a comprehensive view of your electronic medical record. Please contact your health care provider if you require a complete copy of your electronic health record.         Generate health record for date range of         From Date:*       06/01/2022         Do Date: *       06/01/2023                                                                                                    | Dashboard > PH                                         | HR View                                                                                 |                                |                    |                                      |                   |                       |                                  |        |
|----------------------------------------------------------------------------------------------------|--------------------------------------------------------|-----------------------------------------------------------------------------------------|--------------------------------|--------------------|--------------------------------------|-------------------|-----------------------|----------------------------------|--------|
| Please note that the Personal Health Record feature is not intended to provide a comprehensive view of your electronic medical record. Please contact your health care provider if you require a complete copy of your electronic health record.<br>Generate health record for date range of From Date:* 06/01/2022 06/01/2023 06/01/2023 06/01/2023 06/01/2023                                                                                                    | PERSON                                                 | AL HEALTH RECORD                                                                        |                                |                    |                                      |                   |                       |                                  |        |
| From Date:* 06/01/2022 To Date:* 06/01/2023                                                                                                    | Please note tha<br>of your electror<br>Generate health | at the Personal Health Record feature<br>nic health record.<br>record for date range of | is not intended to provide a   | comprehensive view | v of your electronic medical recor   | d. Please contact | t your health care pr | ovider if you require a complete | e copy |
| Disclaimer: The following sections represent the most current data on record with your provider(s) and are not specific to the date range you have selected: Demographics, Social                                                                                                    | From Date:*                                            | 06/01/2022                                                                              |                                | To Date: *         | 06/01/2023                           |                   |                       |                                  |        |
| THE BUILDING PRODUCT PRODUCT PRODUCT AND A DEPENDENCE OF THE DATA OF THE PRODUCT AND A DEPENDENCE OF THE PRODUCT AND A DEPENDENCE OF THE PRODUCT AND A DEPENDE | Disclaimer The                                         | following sections represent the most of                                                | urrent data on record with you | in oracle.         | pot coacific to the date range you h | sue colected: Dem | orraphics Social      |                                  |        |
|                                                                                                    |                                                        |                                                                                         |                                |                    |                                      |                   | _                     |                                  |        |
|                                                                                                    |                                                        |                                                                                         |                                |                    |                                      | Cancel            | Submit                |                                  |        |

5. Your personal health records can now be downloaded as PDF. Click the **Download as PDF** link on the top right of the page.

| PERSONAL HEALTH RECOR<br>Please note that the Personal Health Record feat<br>of your electronic health record.                                                                                                | D<br>ure is not intended to provide a comprehensive view of y                                                                            | our electronic medical record. Please contact your hea | alth care provider if you require a complete cop |
|----------------------------------------------------------------------------------------------------|----------------------------------------------------------------------------------------------------|--------------------------------------------------------|--------------------------------------------------|
| << Personal Health Record                                                                                                    | Download as PDF                                                                                                    | Download CCDA                                          | ■Print                                           |
| Important: Please note only data that has clini<br>This health record is for date range : 06/01/2022 t<br>Please note that below sections represents the m<br>Immunizations, Health Concerns, and Medical Equ | cal mapping will be shared/transmitted.<br>o 06/01/2023<br>sst current data on record and are not specific to the data<br>ilpment (UDI). | e range :Demographics, Social History, Problems, Med   | lications, Allergies,                            |
| Patient Details                                                                                                    |                                                                                                    |                                                        | 1                                                |

6. Or, you can click the Share button on the bottom of the page to email yourself a copy of the records.

| Guardian          | Carl 3                                                            |                            |
|-------------------|-------------------------------------------------------------------|----------------------------|
| Contact info      | 2. Technology Drive<br>Westborough, MA 01581, US<br>Tel: 555-5555 |                            |
| Emergency contact | Test Test                                                         |                            |
|                   |                                                                   | ©Powered by eClinicalWorks |

7. Select the **E-mail address** radio button and click **Submit**. A warning message displays that informs you that the selected option is an unencrypted mode of transmission.

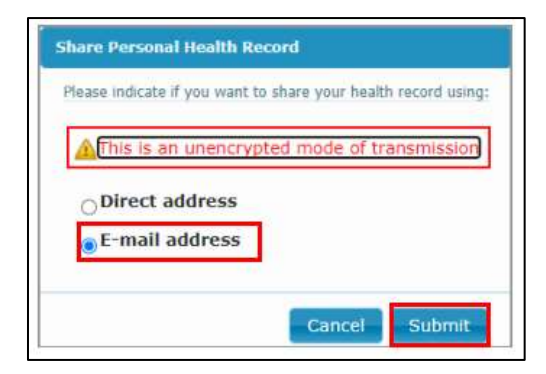

8. Enter and reconfirm your email address. Then click Submit.

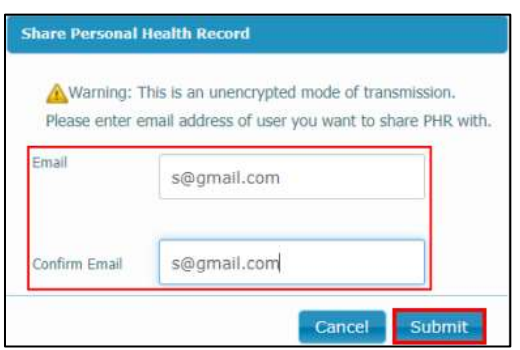

9. An e-mail is then sent with an attachment of your personal health records. <u>Please note:</u> you must save the records to your personal device first before you can upload your records to your Atrius Health MyHealth account.

## Need Additional Assistance?

For password resets or general access assistance for your Compass Medical Patient Portal, please visit: <u>https://healowhelp.com/home/healowhelp.html</u>

## How do I upload my records to Atrius Health?

- 1. Log into your Atrius Health MyHealth account.
- 2. Go to the Menu button and select Questionnaires.

| Menu                            | G                         |
|---------------------------------|---------------------------|
| Q Search the menu               | ages 🖉 Test Results       |
| My Record                       | *                         |
| 🔆 COVID-19                      | cords                     |
| 📑 Visits                        |                           |
| 👗 Test Results                  | s from other organization |
| 🗷 Medications                   | nts please go to the M    |
| Fealth Summary                  |                           |
| Plan of Care                    |                           |
| Preventive Care                 | ocument                   |
| Questionnaires                  |                           |
| A Upcoming Tests and Procedures |                           |

- 3. Once in the Questionnaires activity, you should see Upload Transfer Records.
- 4. Click anywhere on the highlighted area below to be taken to the questionnaire.

| MyHealth Online                                                     |                  |    |
|---------------------------------------------------------------------|------------------|----|
| 😑 Your Menu 🛛 🖸 Visits 🖾 Messages 🍐 Test Results 💰 Medications      |                  |    |
| Questionnaires                                                      |                  | 8  |
| Optional Questionnaires                                             |                  |    |
| Referral Request                                                    | Not yet answered | -> |
| Authorization to Complete Forms or Provide Letters to Third Parties | Not yet answered | ÷. |
| Upload Transfer Records                                             | Not yet answered | +  |
| Request a New PCP                                                   | Not yet answered | -  |

5. Click on Add a document to upload your records.

| MyHealth Online                                                                                                    |
|----------------------------------------------------------------------------------------------------|
| 😑 Your Menu 📑 Visits 🖂 Messages 👗 Test Results 💰 Medications                                                                                                    |
| Upload Transfer Records                                                                                                    |
| Indicates a required field.                                                                                                    |
| *Please upload your transfer records from other organizations. This is for patients with providers in Internal or Family Medicine. For pediatric patients please go to the Messages page and send transfer records as attachments to your Care Team. (i) |
| Add a document                                                                                                    |
| Continue Finish later Cancel                                                                                                    |

- 6. Once your documents are uploaded, you can click on **Continue** to view your submission, or click **Finish Later** to save and complete at a different time.
- 7. Click **Submit** to finish and send your records.